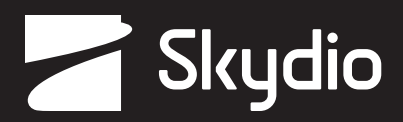

# **Operator Manual** Skydio X2D QGC

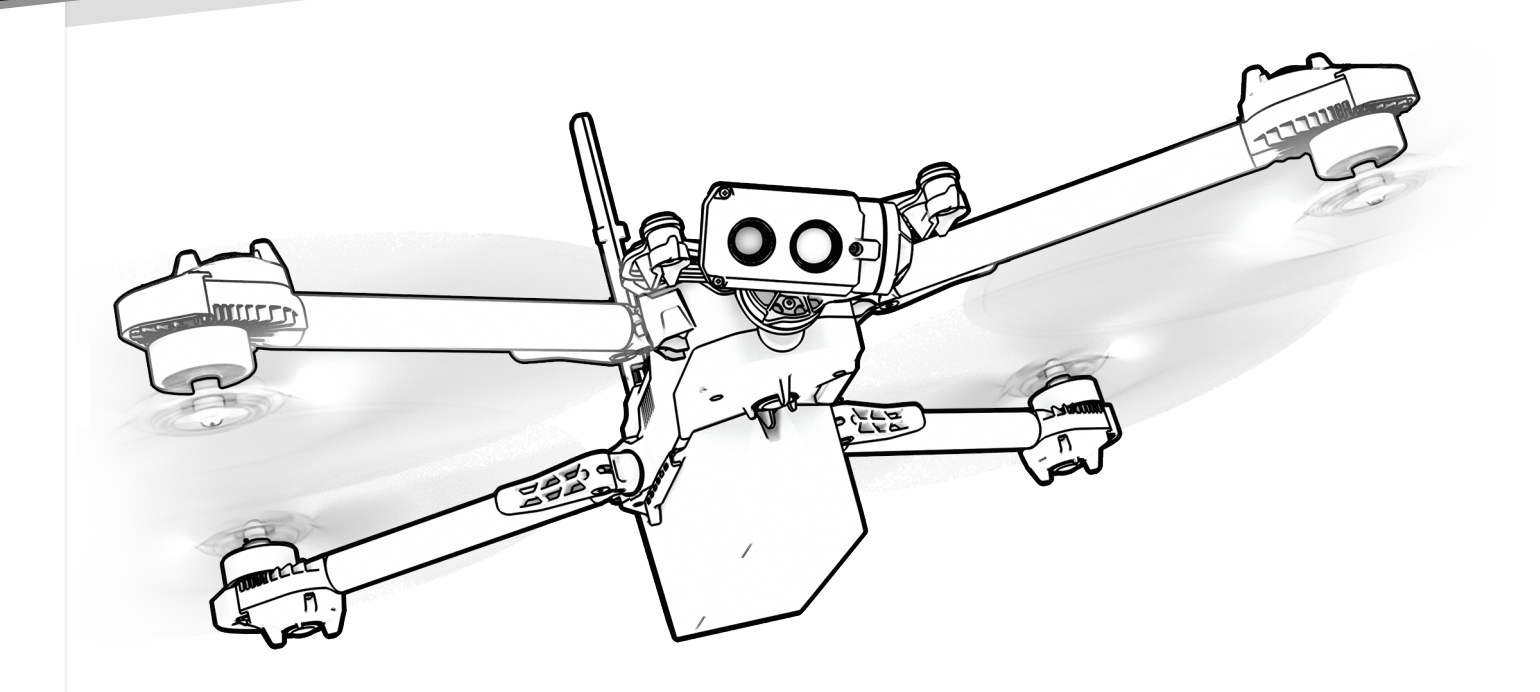

**WARNING:** Please read all documentation provided with your Skydio X2D including but not limited to the Safety & Operating Guide found here: <u>www.skydio.com/getstartedX2</u>

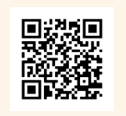

Effective date: Oct 18, 2021

## Skydio Ground Control (QGC)

Skydio QGC is an alternative application available for the Skydio Enterprise Controller for full flight control and access to X2 autonomy features.

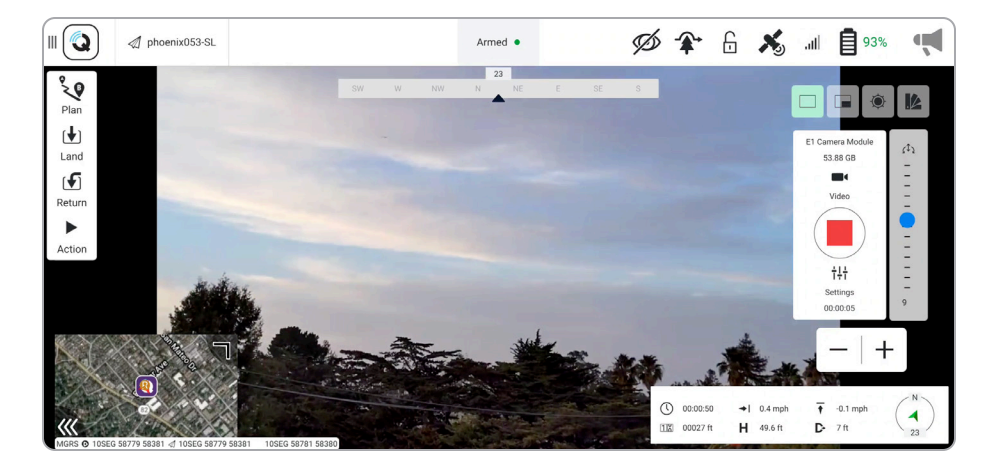

### Skydio Autonomy Enterprise Software

Skydio QGC supports a subset of the Skydio Autonomy Enterprise features:

| FEATURE                               | DESCRIPTION                                                                                                    | MAIN USE CASES                                             | KEY BENEFITS                                                                                                    |
|---------------------------------------|----------------------------------------------------------------------------------------------------|------------------------------------------------------------|----------------------------------------------------------------------------------------------------|
| CLOSE PROXIMITY<br>OBSTACLE AVOIDANCE | Fly closer to obstacles.<br>Close (~11")<br>Minimal (~4")<br>Disabled<br>Standard (~34")                                                                   | <ul><li>Situational awareness</li><li>Inspection</li></ul> | Allows closer flight for indoor<br>navigation e.g. through large<br>doorways and up-close<br>inspection of detailed assets |
| SUPERZOOM                             | Blends the six 4K navigation<br>cameras to create an<br>omnidirectional view. Allows<br>the user to zoom digitally with<br>algorithmic image stabilization | Situational awareness                                      | See farther, and in all<br>directions without moving the<br>drone - reduces pilot cognitive<br>load                        |
| VERTICAL VIEW                         | Gimbal can vertically look<br>straight up above the drone                                                                                                  | Inspection                                                 | Allows for overhung<br>inspections such as ceilings,<br>bridges, and canopies                                              |
| RANGEFINDING                          | Provides rangefinding using the augmented reality MGRS grid on the controller UI                                                                           | <ul><li>Situational awareness</li><li>Inspection</li></ul> | Increases operator situational<br>awareness and reduces time<br>to vectoring maneuvering<br>forces.                        |

### Launch QGC

To access Skydio QGC, power on the Enterprise Controller:

- Step 1 Select the INFO menu
- Step 2 Select Launch QGC

|                        | INFO         |         |
|------------------------|--------------|---------|
|                        | PAIRED DRONE |         |
| phoenix053-SL          |              |         |
|                        | APPS         |         |
| Launch Skydio QGC      |              | ď       |
| Import Skydio QGC Maps |              | >       |
|                        | MAPS         |         |
| View Map               |              | >       |
| REVIEW                 | FLY          | () INFO |

### Offline maps

Skydio QGC requires a specific map file that can only be generated using the QGC application on a device with access to the Internet. To generate map files:

**Step 1 -** Using a computer or devices download the QGC application to your desktop

- visit http://qgroundcontrol.com/downloads
- Step 2 Select the QGC icon in the top left corner
- Step 3 Select Application Settings
- Step 4 Select Offline Maps

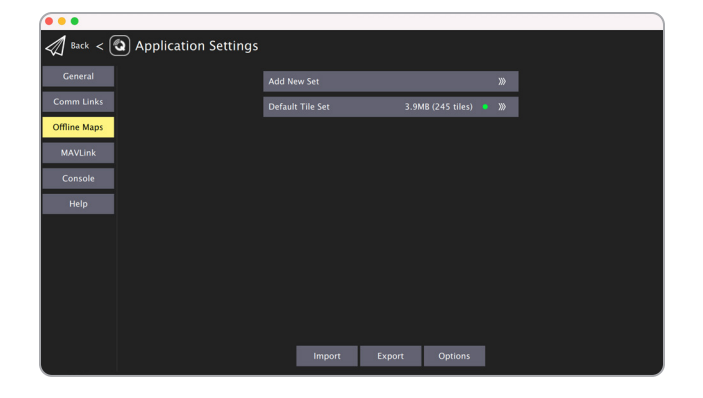

#### Step 5 - Launch QGC

- select the QGC icon in the top left corner
- select Application Settings

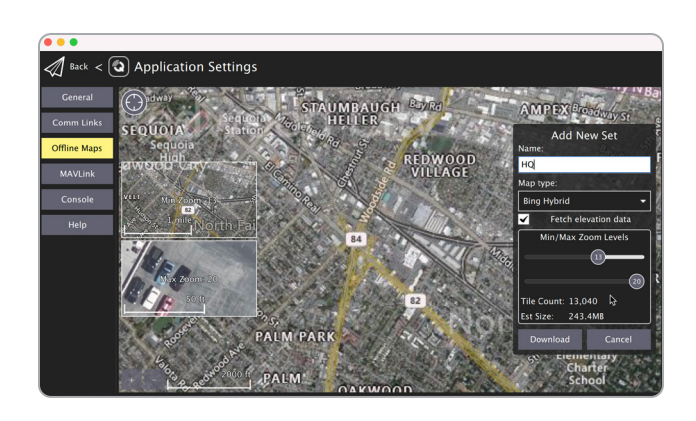

#### Step 6 - Select Offline Maps

#### Step 7 - Select Add New Set

- navigate to your desired map location. You will need to zoom into a specific area.
- set the zoom levels for offline maps
- choose your preferred map provider
- name the location of your map
- select Download
- select the tile sets you want to export and select Export

**Step 8 -** copy the file with the extension .qgctiledb to a USB-C flash drive

| Back < 🕲 Application Se | ettings    |                   |        |        |  |
|-------------------------|------------|-------------------|--------|--------|--|
| General                 | Select Ti  | ile Sets to Expor | t      |        |  |
| Comm Links              | Default    | Tile Set          |        |        |  |
| Offline Maps            | ✓ HQ       |                   |        |        |  |
| MAVLink                 | ✓ HQ Elev  | vation            |        |        |  |
| Console                 |            |                   |        |        |  |
| Help                    |            |                   |        |        |  |
|                         |            |                   |        |        |  |
|                         |            |                   |        |        |  |
|                         |            |                   |        |        |  |
|                         |            |                   |        |        |  |
|                         |            |                   |        |        |  |
|                         |            |                   |        |        |  |
|                         |            |                   |        |        |  |
|                         | Select All | Select None       | Export | Cancel |  |

### Offline maps

Import map to Skydio Enterprise Controller:

- Step 1 Power on your Skydio Enterprise Controller
- Step 2 Select the INFO menu
- Step 3 Select Import Skydio QGC Maps

**Step 4 -** Insert the USB-C flash drive containing the QGC map file

|                        | INFO         |          |   |
|------------------------|--------------|----------|---|
|                        | PAIRED DRONE |          |   |
| 💿 phoenix053-SL        |              |          |   |
|                        | APPS         |          |   |
| Launch Skydio QGC      |              |          | ď |
| Import Skydio QGC Maps |              |          |   |
|                        | MAPS         |          |   |
| View Map               |              |          |   |
| REVIEW                 | FLY          | (j) INFO |   |

- select Maps
- navigate to My Files

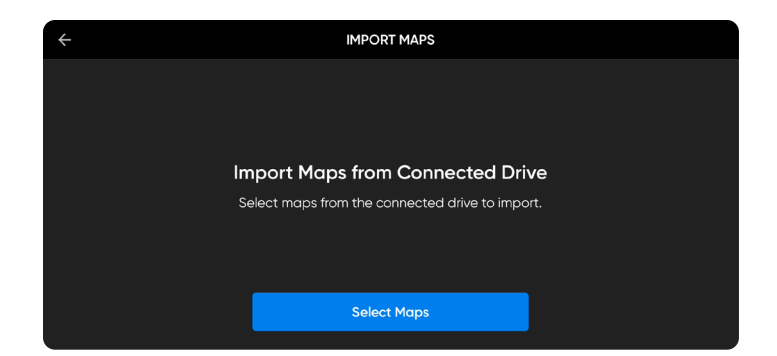

- select the USB storage device
- select the map file
- select Done

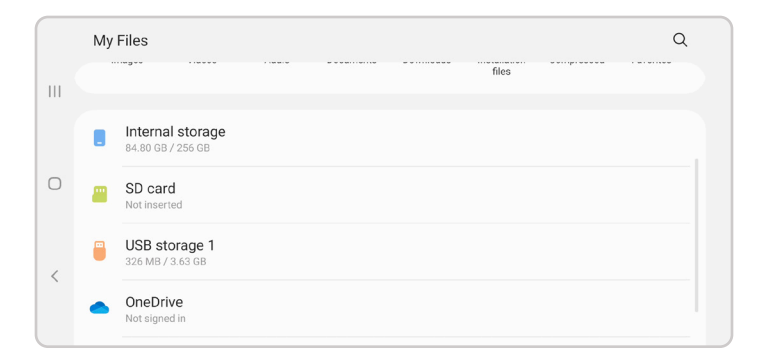

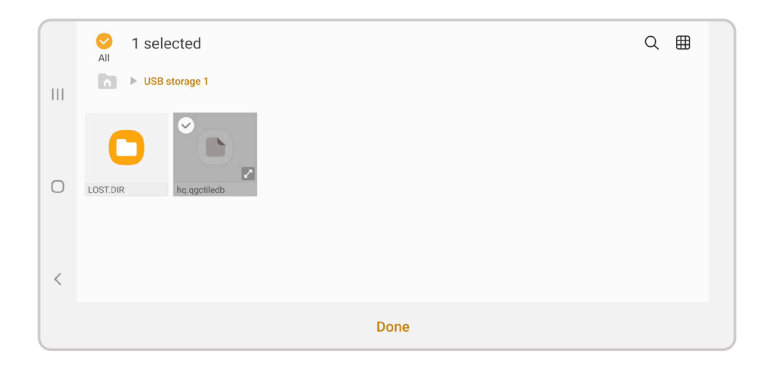

### Offline maps

Your QGC map tiles will then import to the Skydio Enterprise Controller map directory.

After completing the final step, you will only have 24 seconds to import the maps to QGC before your map files are deleted.

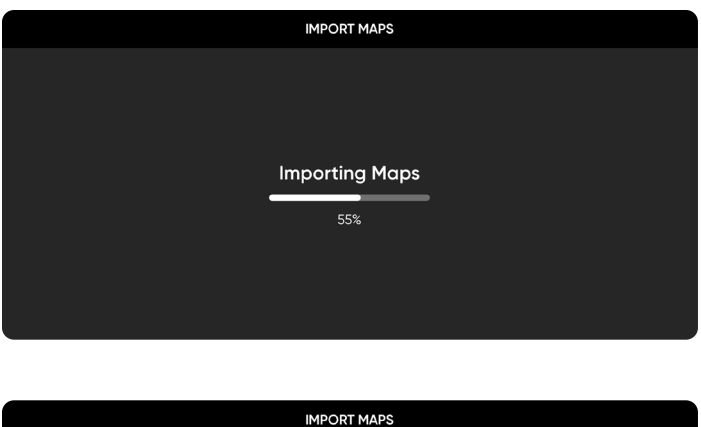

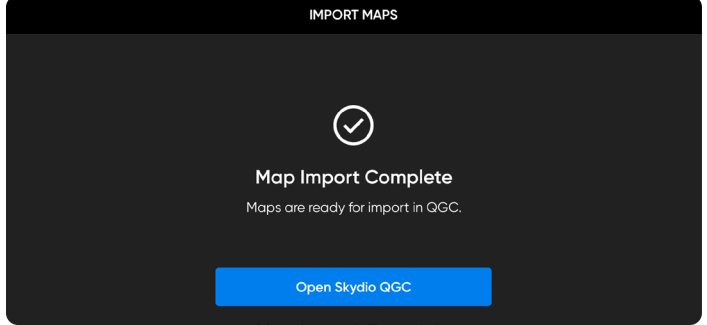

**NOTE**: If an import fails, select and hold Import Skydio QGC Maps and clear the imported map directory when prompted. Any maps not yet imported to Skydio QGC will need to be imported again.

### Offline maps

Import maps to QGC:

Step 1 - Select Open Skydio QGC

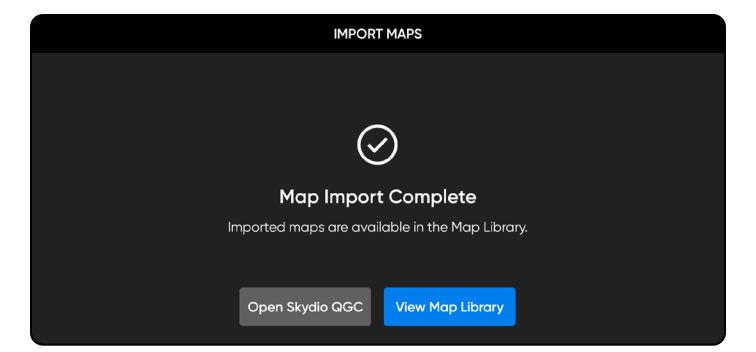

**Step 2 -** Select the QGC lcon in the top left corner of the screen to bring up the menu

Step 3 - Select Settings

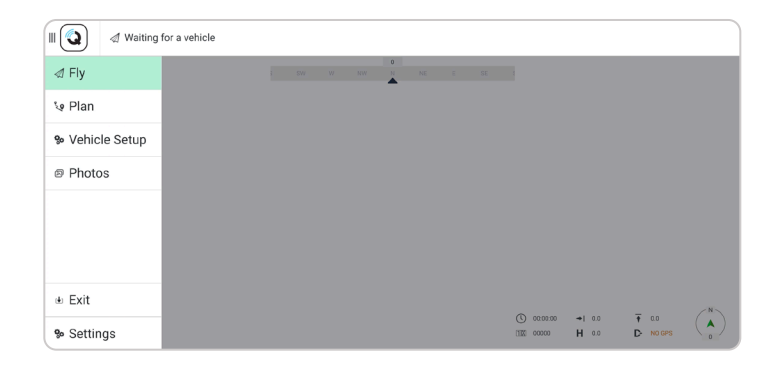

#### Step 4 - Select Offline maps

- select Import and then Import again
- tap on the tile set to import

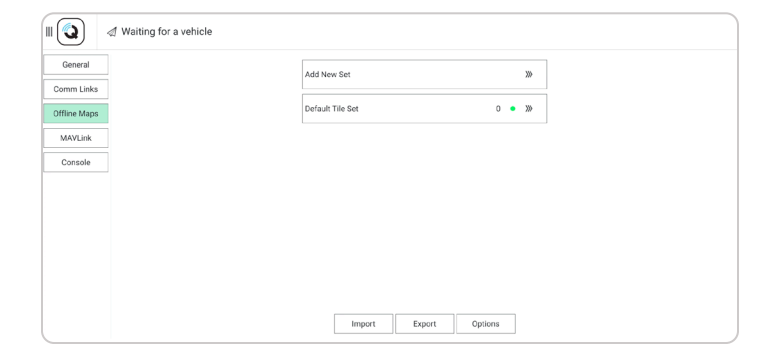

| Waiting for a vehicle |                                                     |
|-----------------------|-----------------------------------------------------|
| General               | Add New Set X                                       |
| Comm Links            | Default Tile Sot 57.6MB (17126 tiles) • XV          |
| MAVLink               |                                                     |
| Console               | San Mateo County 41.1MB / 45.9MB (2937 tiles) • 38  |
|                       | San Mateo County Elevation 8.2kB / 16.3kB (6 tiles) |
|                       |                                                     |
|                       |                                                     |
|                       |                                                     |
|                       |                                                     |
|                       | Import Export Options                               |

### Offline maps

Ensure your map provider and map types match

- **Step 1 -** Select General
- Step 2 Select Miscellaneous

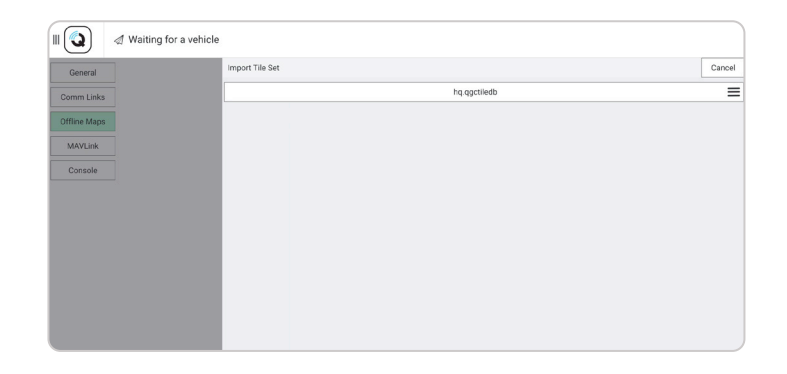

| General                 | Add New Set      |                      | 339    |  |
|-------------------------|------------------|----------------------|--------|--|
| Comm Links Offline Maps | Default Tile Set | 57.6MB (17126 tiles) | • >>>> |  |
| MAVLink                 | hq               | 41.1MB (2632 tiles)  | • >>>> |  |
| Console                 | hq Elevation     | 8.2kB (3 tiles)      | • >>>> |  |
|                         |                  |                      |        |  |
|                         |                  |                      |        |  |
|                         |                  |                      |        |  |
|                         | Import           | Export Options       |        |  |

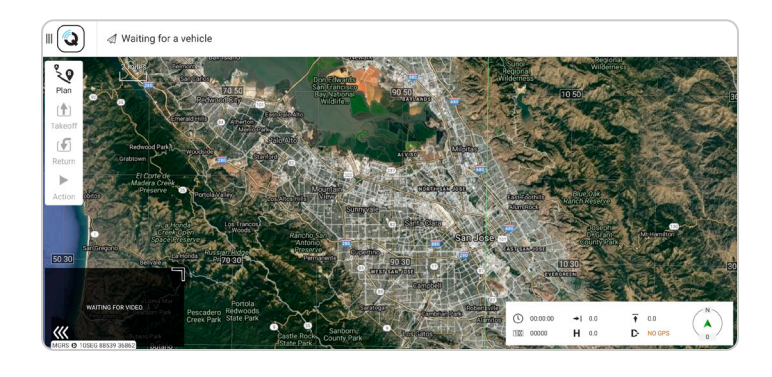

| Waiting for a vehicle |             |                    |                               |   |  |
|-----------------------|-------------|--------------------|-------------------------------|---|--|
| General               | Units       |                    |                               |   |  |
| Comm Links            |             | Distance           | Feet                          | • |  |
| Offline Maps          |             | Area               | SquareMiles                   | • |  |
| MAVLink               |             | Speed              | Miles/hour                    | • |  |
| Console               |             | Temperature        | Farenheit                     | • |  |
|                       | Miscellaneo | us                 |                               |   |  |
|                       |             | Language           | System                        | • |  |
|                       |             | Color Scheme       | Outdoor                       | • |  |
|                       |             | Map Provider       | Google                        | • |  |
|                       |             | Мар Туре           | Hybrid                        | • |  |
|                       |             | Stream GCS Positio | When in Follow Me Flight Mode | • |  |
|                       |             |                    |                               |   |  |

**Step 3 -** Choose the correct options from the Map Provider and Map Type menus

Step 4 - Navigate back to the main screen

### **Media Encryption**

When your vehicle is provisioned for encryption, your media will be encrypted when flying with Skydio QGC. Skydio QGC will indicate the state of your media encryption in the X2 status bar:

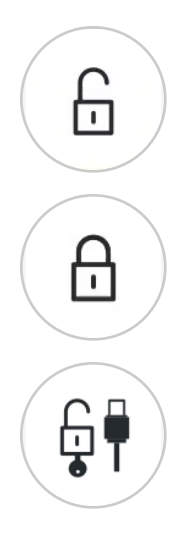

Media is not encrypted - your vehicle is not provisioned for encryption.

**Media is encrypted** - your media is currently encrypted. If you have provisioned your vehicle for encryption, your media will always be encrypted when flying with Skydio QGC.

**Encrypted media unlocked** - displays when you insert the security key into X2 while it is powered on. You will be able to view and access your decrypted media until you power off the drone or fly again.

### Waypoint Mission

Missions allow X2 to fly to designated waypoints without requiring you to manually fly. As X2 reaches each waypoint, X2 can execute a number of operations before proceeding to the next waypoint. Missions can be planned pre-flight and loaded onto the vehicle.

- Step 1 Select the Plan button to display the Map view
- Step 2 Select the parameters to set X2D behaviors while executing a mission
- Step 3 Select the Waypoint button to begin marking waypoints
  - tap on the map to set the waypoints
  - continue tapping on the map to set waypoints until your mission plan is complete

Step 4 - Adjust parameters and behaviors in the right sidebar, such as:

- altitude
- hold duration (in seconds)
- where X2 will loiter before proceeding
- changing the gimbal pitch angle
- planned photo

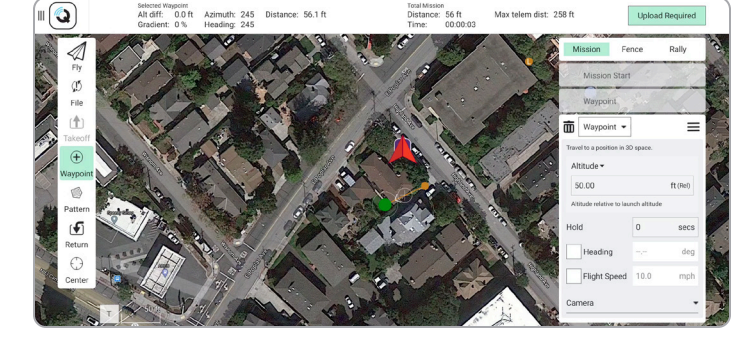

Selecting the **hamburger** icon allows you to set a different command for that point in the mission.

To delete a waypoint, select the point you want to delete, and the trash icon.

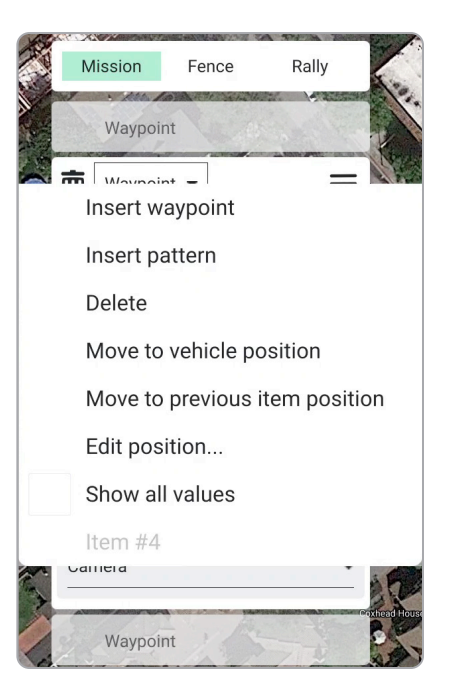

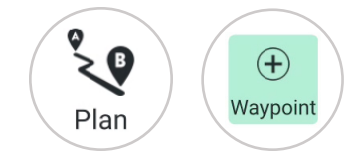

### Waypoint Mission

Select **Upload Required** to upload the mission. A **Done** notification will display if the mission upload is successful

II

Pause

Return to the flight screen and begin the mission by sliding from left to right on Slide to confirm.

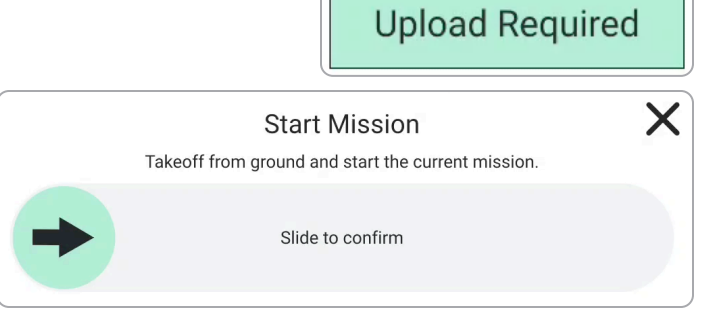

While a mission is executing, tap the Pause button in the left Toolbar and slide from left to right on Slide to confirm to pause the mission.

Slide from left to right again to resume the mission.

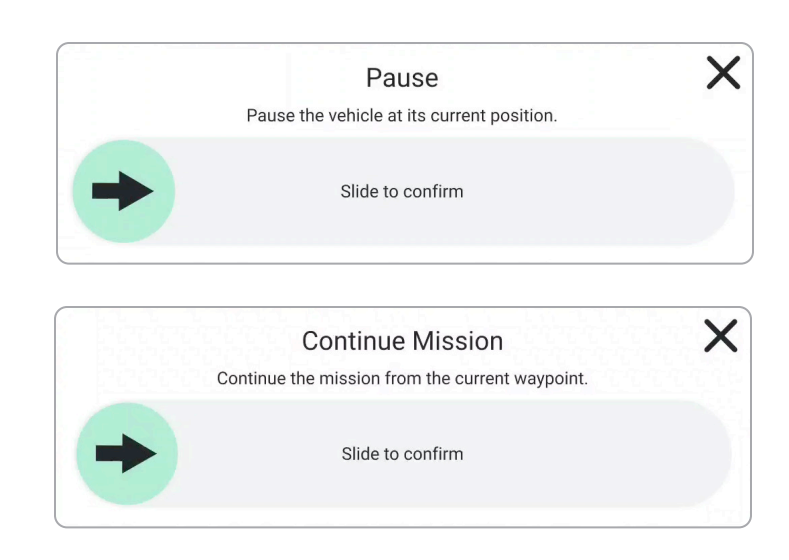

### Launch

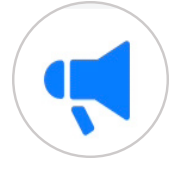

Select the **Megaphone** icon to display system notifications and status information for flight readiness. Dismiss this screen by tapping the **X** button in the top right corner.

Flight status is displayed in the top left corner of the flight screen:

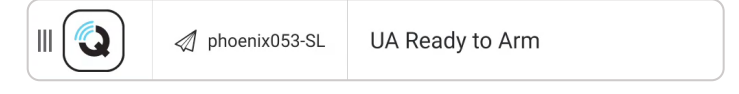

Step 1 - Select the Takeoff button to begin the takeoff process.

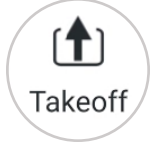

- Step 2 Slide to Arm the drone and start the Skydio Autonomy Engine.
- Step 3 Swipe to take off. The propellers will begin to spin and the vehicle will launch.

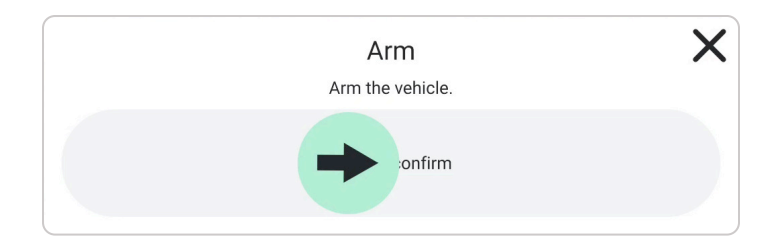

## **Flight Controls**

- 1. Left joystick
- 2. Right joystick
- 3. Menu/back button
- 4. Directional pad (D-pad)
- 5. C1 Button toggle Obstacle Avoidance
- 6. C2 Button toggle Lights
- 7. Return to Home button
- 8. Power button
- 9. Launch/Land button
- 10. Pause button
- 11. Controller clamshell embedded antennas
- 12. User interface screen
- 13. R1 button shutter/record
- 14. Right wheel zoom
- 15. L1 button boost
- 16. Left wheel gimbal tilt
- 17. R2 button toggle map
- 18. L2 button color camera
- 19. Reset button
- 20 USB-C port
- 21. Cooling fan

22 Neck strap/tripod (1/4-20 mount)

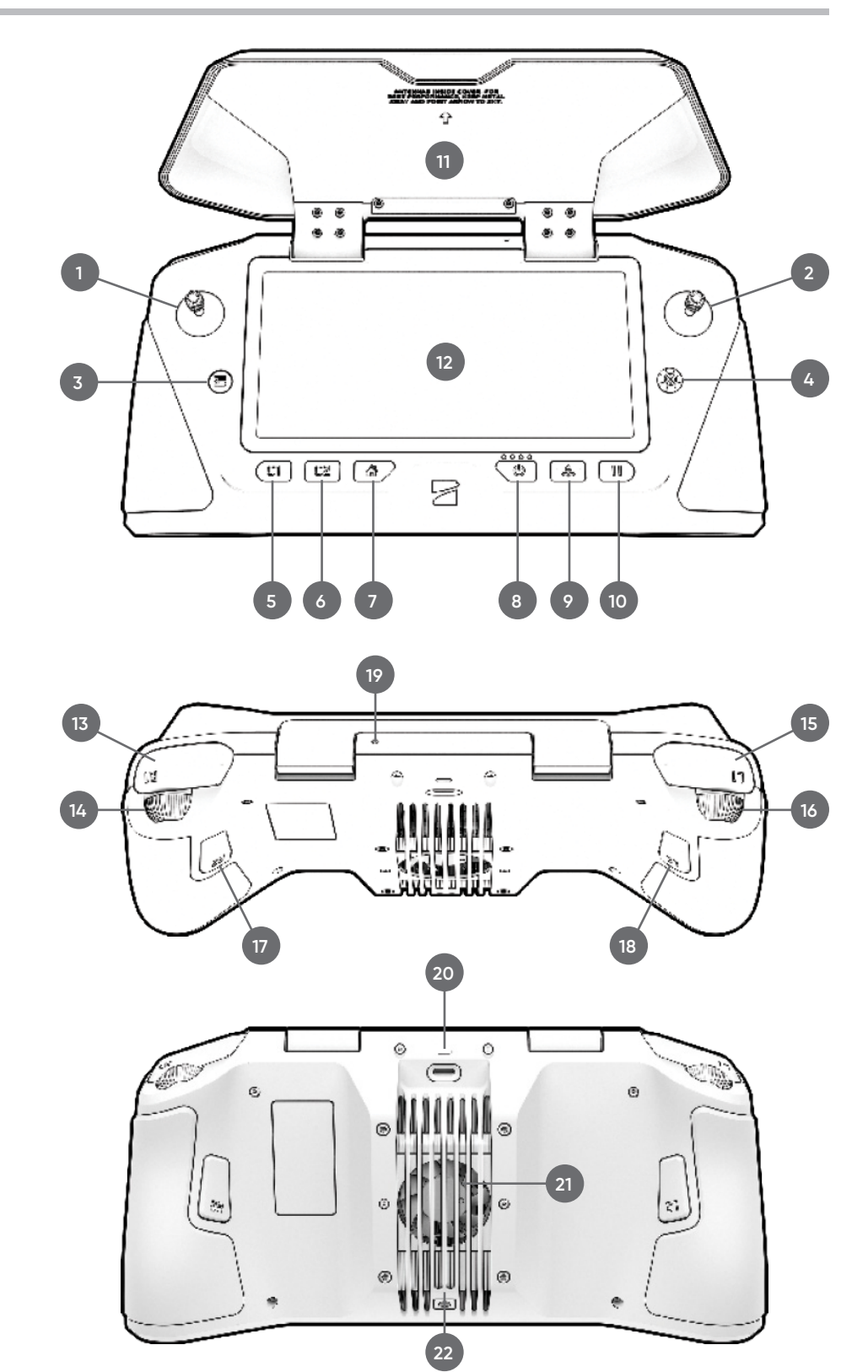

**CAUTION:** Skydio Enterprise Controller is not weatherproof. Do not operate in any precipitation, including rain, fog, snow, or similar environments. Do not rest the controller in sand, dirt or on similar terrain where particles can get trapped in the fan. Do not use batteries if the magnets or connector pins are damaged.

### **Flight Controls**

You have the ability to modify the controller button mapping as needed. Button mapping in Skydio QGC will not change the button mapping in the Skydio Enterprise Controller.

- Step 1 Select the QGC
- Step 2 Select Vehicle Setup
- Step 3 Select Joystick
- Step 4 Select Button Assignment

| Summary  | Soystick Setup                       |                               |          |
|----------|--------------------------------------|-------------------------------|----------|
| lowatick | General                              | Button Assignment             | Advanced |
| JOYSUCK  | 0 No Action • Repeat                 | 1 Dismiss Prompts             | Repeat   |
| Airframe | 2 Hold                               | 3 No Action -                 | Repeat   |
| Sensors  | 4 Thermal ON/OFF                     | 5 Trigger Camera / Video 🔹    | Repeat   |
|          | 6 Toggle Map / Video - Repeat        | 7 Takeoff / Land -            | Repeat   |
|          | 8 No Action                          | 9 Toggle Obstacle Avoidance 🔻 | Repeat   |
|          | 10 Toggle Illumination Mode   Repeat | 11 Toggle RTL -               | Repeat   |
|          | Add Custom Action                    |                               |          |
|          |                                      |                               |          |
|          |                                      |                               |          |
|          |                                      |                               |          |

Pressing on each button on the controller will highlight the corresponding button number in the Skydio QGC app, allowing you to verify your button assignments.

| BUTTON ACTION       | BEHAVIOR                                          |
|---------------------|---------------------------------------------------|
| NO ACTION           | Button will not be mapped to any behavior         |
| ARM                 | Starts autonomy engine and gets ready for takeoff |
| DISARM              | Stops autonomy engine not ready for takeoff       |
| TOGGLE ARM          | Switch between the armed and disarmed states      |
| CONTINUOUS ZOOM IN  | Holding down the button will continue to zoom in  |
| CONTINUOUS ZOOM OUT | Holding down the button will continue to zoom out |
| STEP ZOOM IN        | A single zoom step is taken each button press     |

## **Flight Controls**

| BUTTON ACTION                  | BEHAVIOR                                                                                                    |
|--------------------------------|----------------------------------------------------------------------------------------------------|
| STEP ZOOM OUT                  | A single zoom step is taken each button press                                                                 |
| TRIGGER CAMERA                 | Captures a photo                                                                                              |
| TRIGGER VIDEO                  | Starts/stops recording                                                                                        |
| THERMAL ON/OFF                 | Toggle the thermal overly.                                                                                    |
| THERMAL ON                     | Turn the thermal overlay on                                                                                   |
| THERMAL OFF                    | Turn the thermal overlay off                                                                                  |
| THERMAL NEXT PALETTE           | Cycle between the thermal color palettes                                                                      |
| TOGGLE OBSTACLE AVOIDANCE      | Toggles obstacle avoidance settings<br>Standard > Close/Reduced > Minimal > Disabled                          |
| TOGGLE RGB LEDS                | Toggles RGB lights on/off                                                                                     |
| TOGGLE RTL                     | Initiate a return to launch (or rally point)                                                                  |
| TOGGLE SUBJECT<br>HIGHLIGHTING | Toggles subject detection on/off                                                                              |
| SENSOR SLEW                    | Reset the zoom level and center gimbal pitch                                                                  |
| TOGGLE ILLUMINATION MODE       | Switch between modes (none, visible strobe, ir strobe)                                                        |
| DISMISS PROMPTS                | Dismiss any blocking prompts (required for night takeoff). Also<br>cancel landing/takeoff                     |
| GIMBAL DOWN (FINE)             | Pitch the gimbal up (scales with zoom)                                                                        |
| GIMBAL UP (FINE)               | Pitch the gimbal down (scales with zoom)                                                                      |
| YAW LEFT (FINE)                | Yaw the vehicle to the left (scales with zoom)                                                                |
| YAW RIGHT (FINE)               | Yaw the vehicle to the right (scales with zoom)                                                               |
| START TRIANGULATION            | Initiate the triangulation skill. The first button push enters the skill and a subsequent push starts ranging |
| LAND                           | Initiate a landing.                                                                                           |
| TAKEOFF                        | Initiate a takeoff.                                                                                           |

## Flight Screen

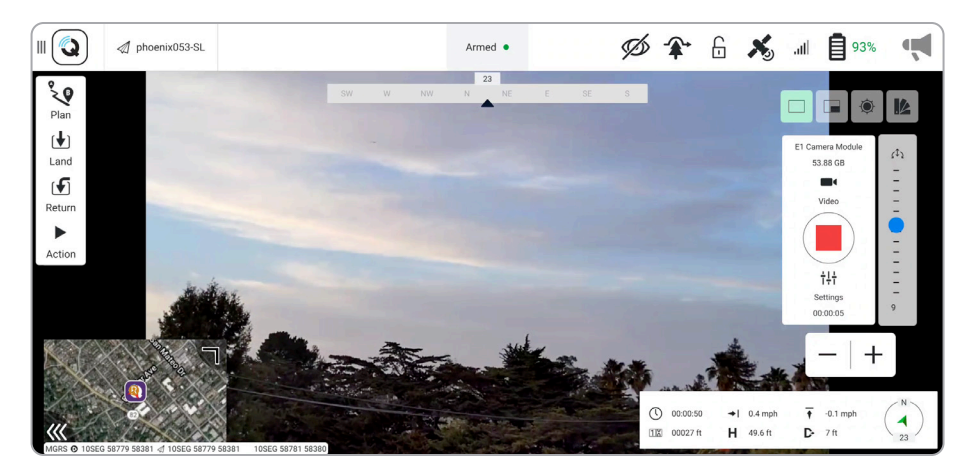

### **Media Controls**

Media controls to capture video and photos:

- Photo/Video icon allows you to toggle between video and photo mode.
- **Record/Shutter** icon to start/stop recording or take still photos, depending on your capture mode.
- Settings icon to access the video/photo settings for both color and thermal camera

By default, Skydio X2 will not automatically record video or photos. Switch to your desired capture mode and tap the shutter button to record a video or take photos.

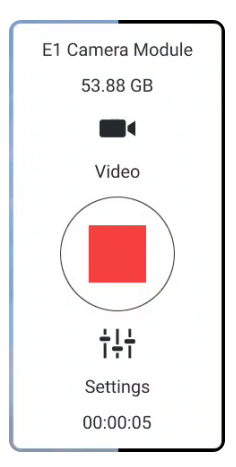

### Palette and View Menu

Choose between the three different views and the thermal camera palette options.

From left to right:

- Color Camera
- Picture in Picture
- Thermal Camera
- Thermal Camera Palette

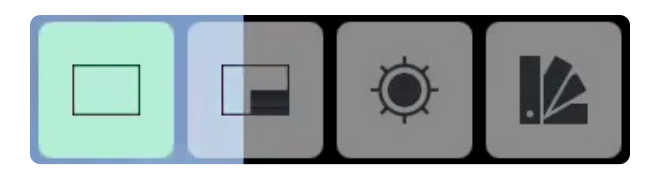

### Flight Information Bar

The **Flight Information** menu displays live flight telemetry from Skydio X2.

Double-tap the **Flight Information** to display a limited menu for more space to view the map or live video.

| Lat: 3 | 37.5705455 | Lon:     | -122 3343202 | LIDOD. |         | - N - |       |
|--------|------------|----------|--------------|--------|---------|-------|-------|
|        |            |          | 122.0040202  | HDOP:  | Unknown | IN    | N10 - |
| 0      | 00:00:00   | <b>+</b> | 0.0 mph      | +      | 0.0 mph |       |       |
| 112 เ  | Unknown    | н        | 0.0 ft       | D-     | 5 ft    |       | -10   |

| ( 00:00:50 → 0.4 mpl        | h 🛉 -0.1 mph | N  |
|-----------------------------|--------------|----|
| 1 00027 ft <b>H</b> 49.6 ft | ┠- 7 ft      | 23 |

NOTE: No GPS indicates the Skydio Enterprise Controller does not have a GPS position. This is normal.

## Status Bar

The Status Bar menu offers more information about the status and health of Skydio X2.

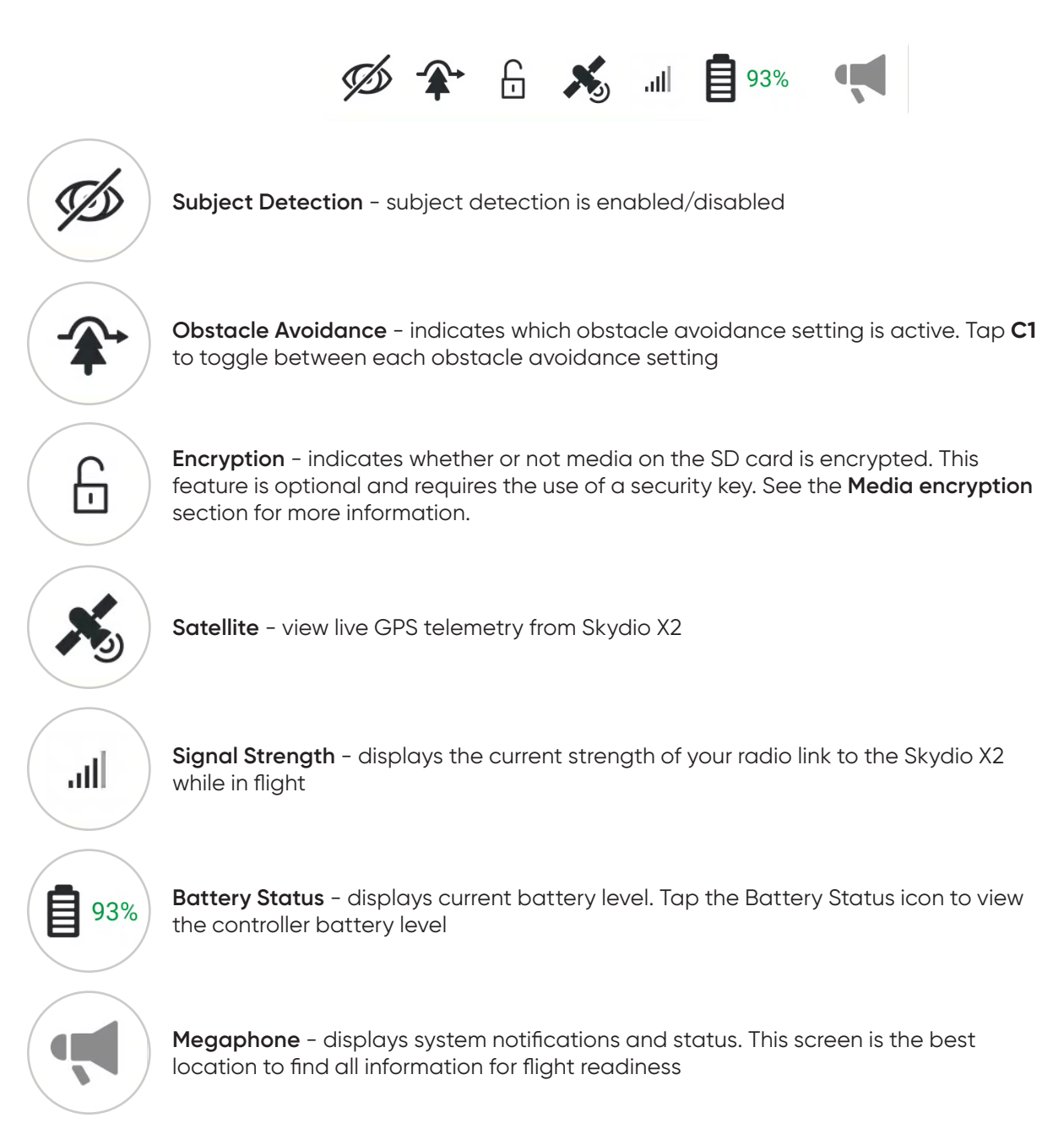

## Map View

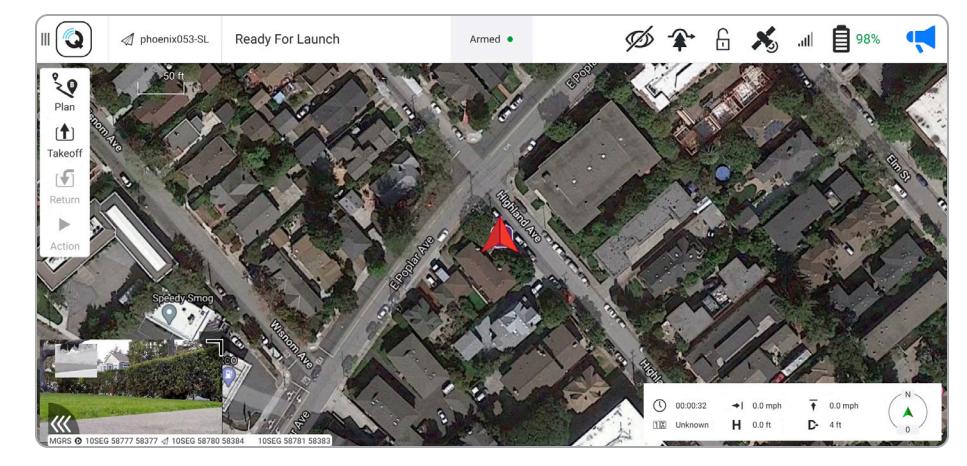

The view in the bottom left of the screen displays the map.

Tap the Map picture-in-picture (PIP) to view the Map full screen and minimize the video stream. Tap the video stream in the bottom left corner again to make the video stream full screen and minimize the Map. Tap and drag the corner of the PIP to increase or decrease its size. Pinch with two fingers to zoom in on the map. Pinch out with two fingers to zoom out of the map. With one finger, drag on the map to move the map around.

### **Flight Settings**

Select the Settings icon to adjust the video settings for both the color and thermal cameras.

|                                     | I phoenix105-MH               | UA Ready to Arm                                                                                                    | Disarmed •                           | Ø 🎓                        | 6 🕺     | .ıll 📋 93%                                                                  | ų.             |
|-------------------------------------|-------------------------------|----------------------------------------------------------------------------------------------------|--------------------------------------|----------------------------|---------|-----------------------------------------------------------------------------|----------------|
| Plan<br>Takeoff<br>Return<br>Action |                               | Video Settings<br>Thermal View Mode<br>Color Stream Bitrate Control<br>Exposure Mode<br>Exposure Compensation<br>Video Resolution<br>Thermal Stream Bitrate | Picture in Picture Auto 0 Unknown: 0 | •                          | ×       | E I Camero Modul<br>Se 00 GP<br>Vidio<br>Utido<br>HI<br>Serenga<br>00 00 GP | 43<br>111<br>0 |
| MGRS @ 105EC                        | 3 58777 58379 ◀ 105E0 58777 5 | SSON #10550 55779 55592                                                                                                    |                                      | () 00.04.09<br>() 00012 ft | H 0.0ft |                                                                             | N<br>319       |

Select Video Settings to adjust exposure, video resolution, and thermal camera settings.

• restore Camera Defaults settings to default select Reset

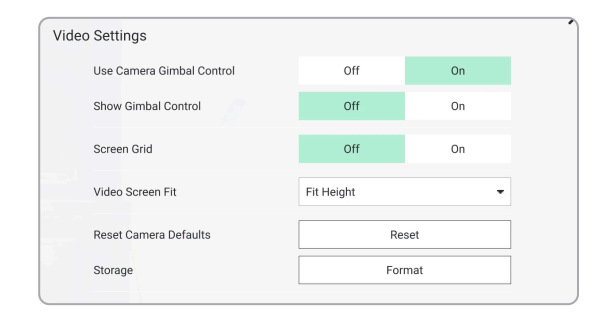

### Orbit a point of interest

- Step 1 Press and hold anywhere on the map
- Step 2 Select Orbit at location to begin orbiting around that point
  - adjust the orbit range by adjusting the vehicle's pitch while in flight

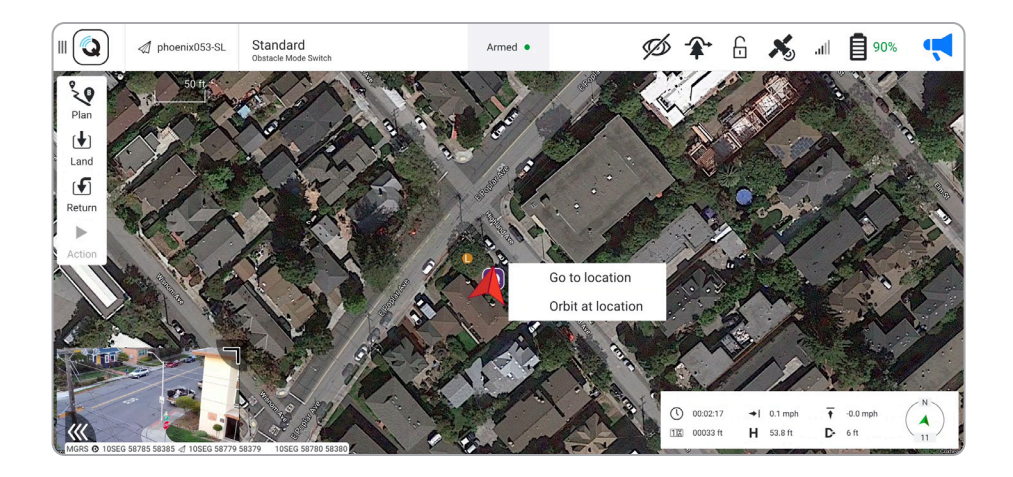

Step 3 - Slide from left to right to start the mission

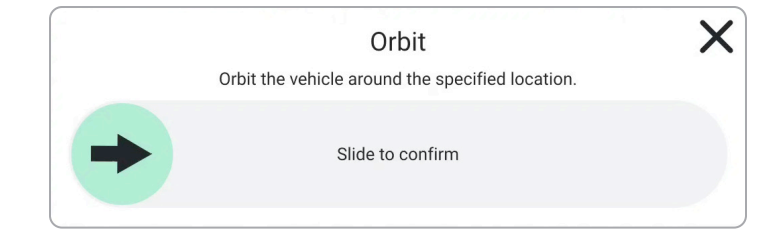

### **Rally Points**

A rally point can be used as an emergency landing location ans a point where the drone will travel upon completing a mission. The default rally point will be the takeoff location.

#### To create and use a new rally point:

- Step 1 Select the Plan tab
- Step 2 Select the Rally icon

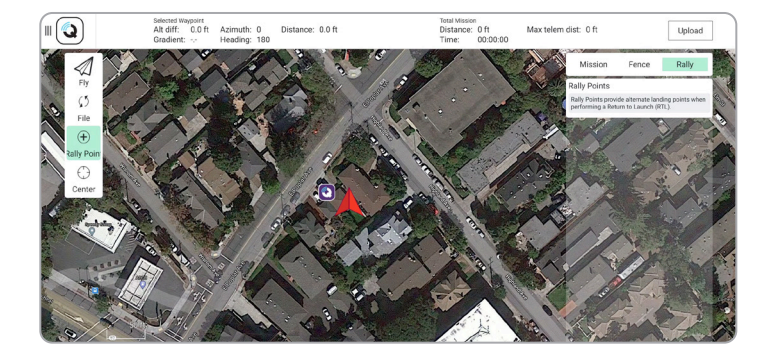

Step 3 - Tap on the map to place a rally point

- edit a rally point by selecting it and then changing either its longitude, latitude, or relative altitude
- move a rally point by holding down on it and dragging it on the map
- delete a rally point, select the point you want to delete. Select the hamburger icon in the top right of the rally point panel and delete.

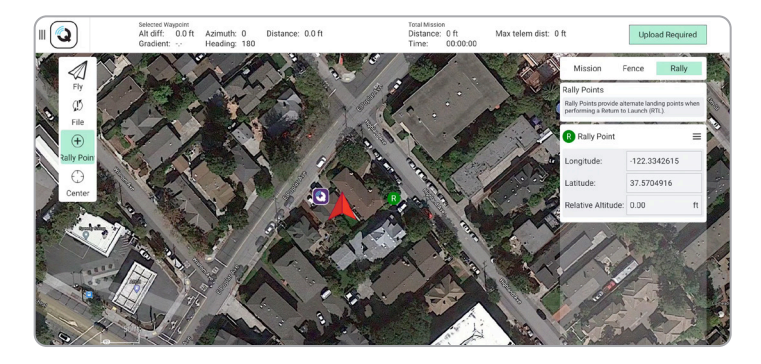

| Mission F                                                                               | ence Rall    |     |    |   |  |  |  |
|-----------------------------------------------------------------------------------------|--------------|-----|----|---|--|--|--|
| Rally Points                                                                            | -            | K   |    |   |  |  |  |
| Rally Points provide alternate landing points when performing a Return to Launch (RTL). |              |     |    |   |  |  |  |
| R Rally Point Dele                                                                      |              |     |    |   |  |  |  |
| Longitude:                                                                              | -122.3342615 |     |    | K |  |  |  |
| Latitude:                                                                               | 37.5704      | 916 |    |   |  |  |  |
| Relative Altitude:                                                                      | 0.00         |     | ft | 1 |  |  |  |

NOTE: although you can set multiple rally points, the drone will only use the first point set.

## **Rally Points**

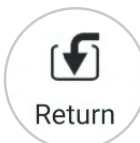

Select the **Return** button and confirm the return action by sliding from the left to the right when prompted.

• the vehicle will first ascend 65 ft (20 m) before returning. Once it has arrived at the rally point, it will descend to 35 ft (10 m) AGL (above ground level).

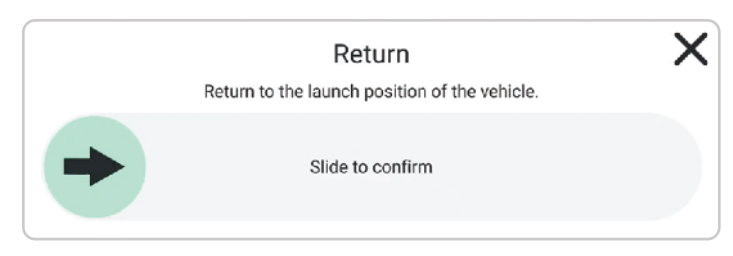

**NOTE**: This same action can also be triggered using the RTH button on the Skydio Enterprise Controller.

## **GPS Night Flight**

Enable GPS Night Flight when flying in low-light conditions. Ostacle Avoidance is disabled, the vehicle will use GPS sensors, instead of its vision system, to navigate. Skydio X2 will notify you in QGC if the environment is too dark to fly using the vision navigation system and will prompt you to fly using GPS Night Flight.

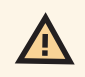

**WARNING:** GPS Night Flight mode requires flying without obstacle avoidance. X2 may drift when in GPS Night Flight mode; take extra caution when flying in this mode and do not stand near the vehicle.

#### Step 1 - Disable obstacle avoidance

**Step 2 -** Select the **C2** button to enable infrared or strobe light

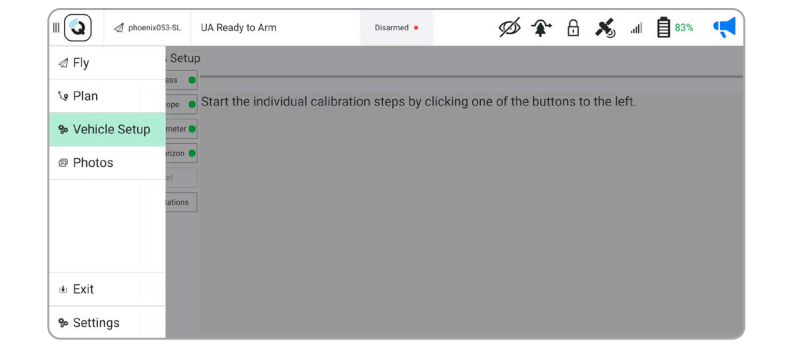

**Step 3 -** You may be prompted to calibrate X2 before you can fly:

- select the QGC Menu and then Vehicle Setup
- select Sensors
- select Compass
- select OK to start calibration
- rotate X2 in all orientations mirroring the illustrations
- select OK when all of the calibrations are marked with green
- navigate back to the Fly tab

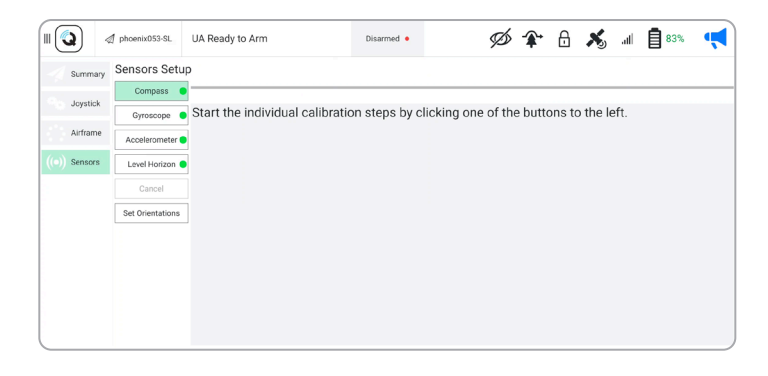

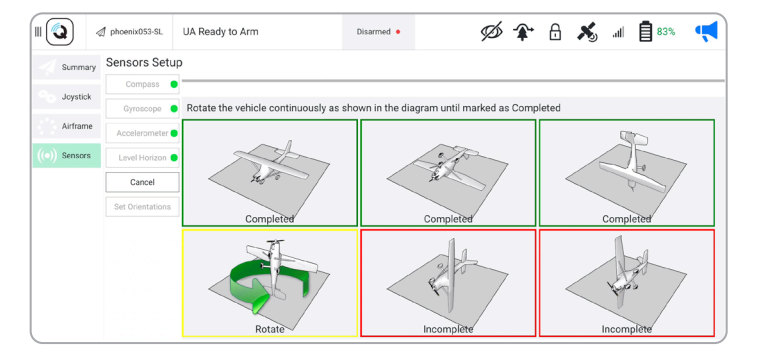

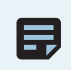

**NOTE:** Calibration will not be required for several weeks or even months, depending on the environment. You will be prompted when another calibration is necessary.

## **GPS Night Flight**

#### Obstacle avoidance

When flying at night, Skydio X2 does not use the vision system and **obstacle avoidance is disabled**. Take extra caution when piloting the drone to avoid obstacles and stay clear of people.

#### Visibility

Improve visibility by enabling X2 infrared or visible strobe lights.

#### **Return behavior**

When returning, Skydio X2 will first ascend 65 ft (20 m) before returning. Once it has arrived at the rally point, it will descend to 35 ft (10 m) AGL (above ground level). Skydio X2 does not avoid obstacles when in GPS Night Flight mode, so keep the return behavior in mind before commanding a return. When landing, use the controller joystick to descend down to **15 ft (3 m)** then once you're ready to land, press and hold the **LAND** button on the screen or the controller.

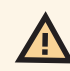

WARNING: Never hand launch or land Skydio X2 when flying at night.

### Land

When you are ready to land:

- Step 1 Descend down to 15 ft (3 m)
- Step 2 Select the Land button

**Step 3 –** Confirm the land action by sliding from left to right when prompted.

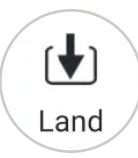

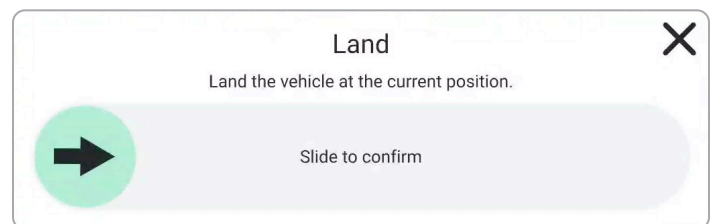

### Exit the QGC app

#### Step 1 – Disarm your Skydio X2

• if armed after landing X2 will automatically disarm

Step 2 - Select the QGC icon

- Step 3 Select Exit
- Step 4 Select Yes to confirm
  - you will then return to the Skydio Enterprise app

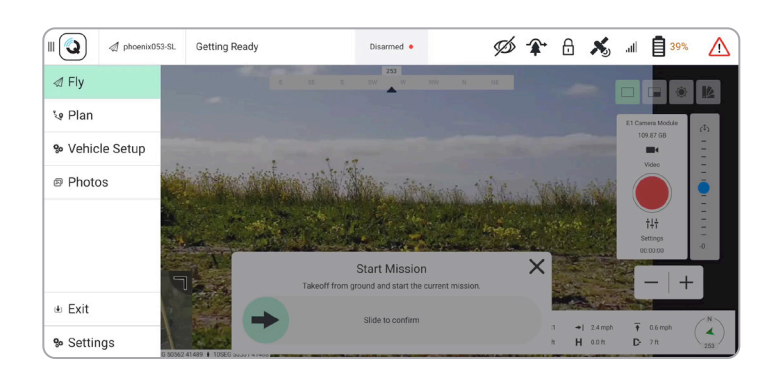

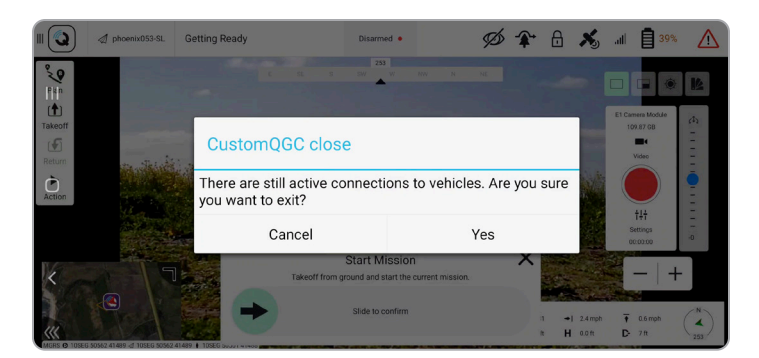

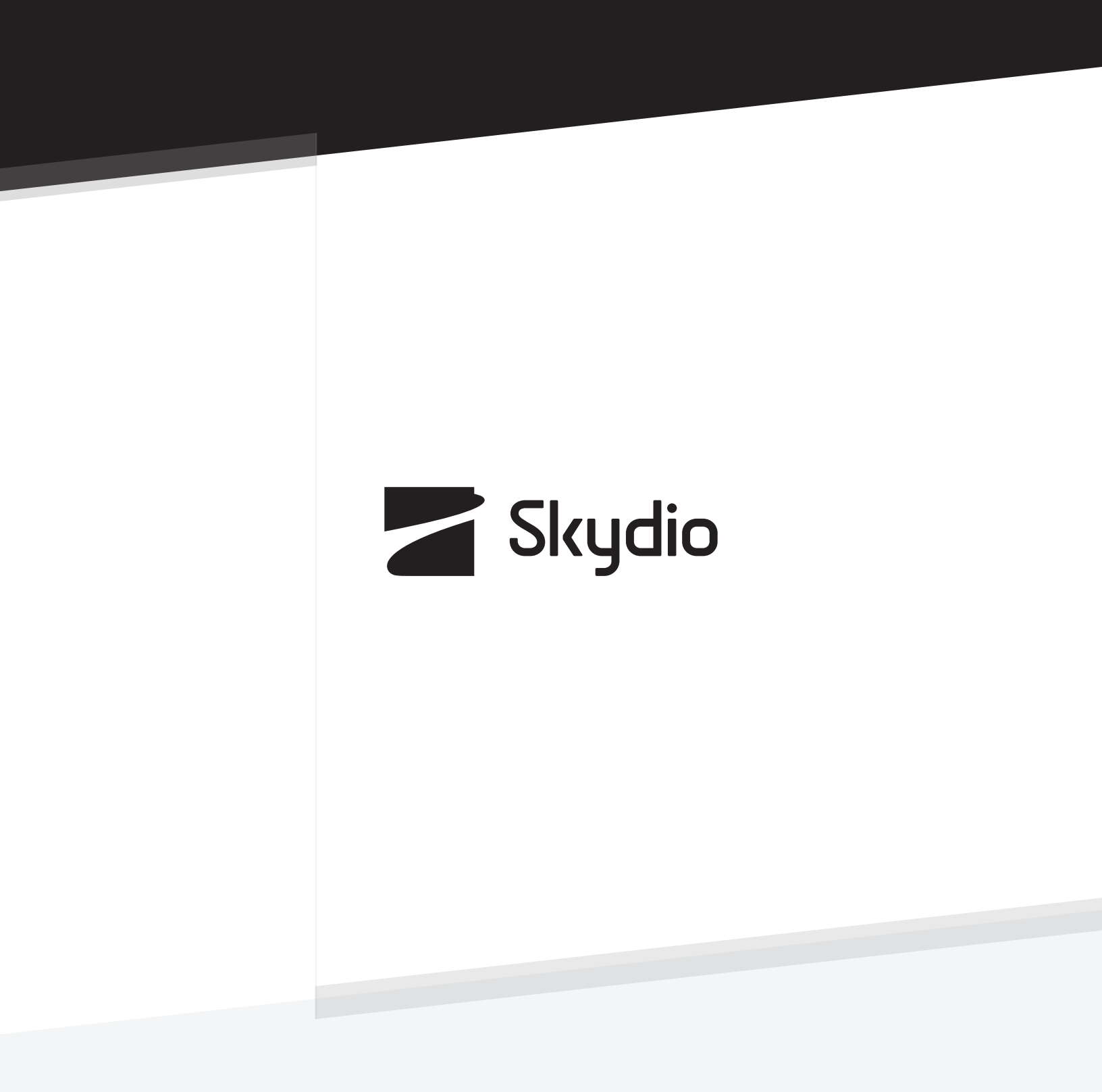

Control #: A0156